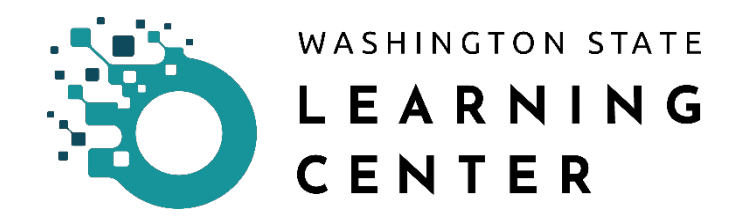

## TLC Job Aid – Creating a SAW (Secure Access Washington) Account

Secure Access Washington is a single sign-on application gateway created by Washington State's Department of Information Services to simplify access to the growing list of government services accessible via the Internet.

Secure Access Washington allows Internet access to multiple online government services with the use of a unique single self-generated User-ID and password. Once signed in, users have the ability to change their password and register for access to various online government services.

To apply for unemployment or get help with your benefit account, go to <u>esd.wa.gov/</u> or call 833-572-8400. SAW support staff cannot assist with unemployment requests.

WEELCOMEE

to your login for Washington state.

Image: Complexity of the state of the state of t

Open the Secure Access Washington Splash-Page.

1. Click Sign Up

1

| File Edit View Favorite: Book Help |                                                |                                                                                                    |
|------------------------------------|------------------------------------------------|----------------------------------------------------------------------------------------------------|
| STATE OF                           | SIGN UP!                                       | ×E                                                                                                    |
|                                    | Not sure if you already have an account? CHECK | 📼 gton state.                                                                                                    |
|                                    | FIRST NAME                                     |                                                                                                    |
| 1889 50                            | 2 John                                         |                                                                                                    |
|                                    | LAST NAME                                      |                                                                                                    |
| SecureAccess                       | 3 Doe                                          | NUP GETHELP TIPSON                                                                                                    |
|                                    | EMAIL                                          |                                                                                                    |
|                                    | johndoe@gmail.com                              | _F 0F                                                                                                    |
| USERNAAME                          | USERNAME                                       | INGTON                                                                                                    |
| PASSWORD                           | 5 johndoe                                      | STATE                                                                                                    |
|                                    | PASSWORD                                       | GENCIES                                                                                                    |
|                                    | <b>6</b>                                       | and the second second se |
| Europat your ander                 | CONFIRM PASSWORD                               | and the second second second second second second second second second second second second second second second                                                                                                    |
|                                    | <b>7</b>                                       |                                                                                                    |
|                                    | fm not a nobot                                 |                                                                                                    |
|                                    |                                                |                                                                                                    |

- 2. Enter your First Name in the First Name field as it appears on official documents
- 3. Enter your Last Name in the Last Name field as it appears on official documents
- 4. Enter your **Email** in the **Email field** that you want to use with the Washington State Learning Center
- 5. Create a Username and enter in the Username field use the email address you entered in the Email Field
- 6. Create a **Password** and enter in the **Password field**
- 7. Enter the confirmed **Password** again in the **Confirm Password field**

| Fix Edit Han Facebox Edit Help | SIGN UP! * E<br>Net sure if you already have an account? ©FECK NOW<br>B<br>CHECK YOUR EMAIL<br>Is your ensul. You must click the link to activute your account before you can login. |
|--------------------------------|----------------------------------------------------------------------------------------------------|
| CONCURRENCES                   |                                                                                                    |

8. You will be directed by the SIGN UP! Process to check your email (The email account that was used to create this SAW account). Follow the directions in that **Email** to **activate your new SAW account** 

| File Lift these Facesites Rock Help                   |                                                                                                    |
|-------------------------------------------------------|----------------------------------------------------------------------------------------------------|
|                                                       | SIGN UP! * E<br>Not sure if you already have an account? CHECK HOW<br>ton state.                                                                                                    |
| Secure Access                                         | ACCOUNT ACTIVATED!<br>account is activated and you can now log in. 7 you do not log in to this account at least once<br>every 34 months, at 9 monthically deleted.<br>UDP. GET HELP TSPS ON |
| LOG<br>USERNAARE<br>PASSWORD<br>Exect you inernane? 1 | IN<br>ON BEHALF OF<br>WASHINGTON<br>STATE<br>AGENCIES                                                                                                    |

9. Click Login to access the SAW Splash-Page to login to your SAW Account

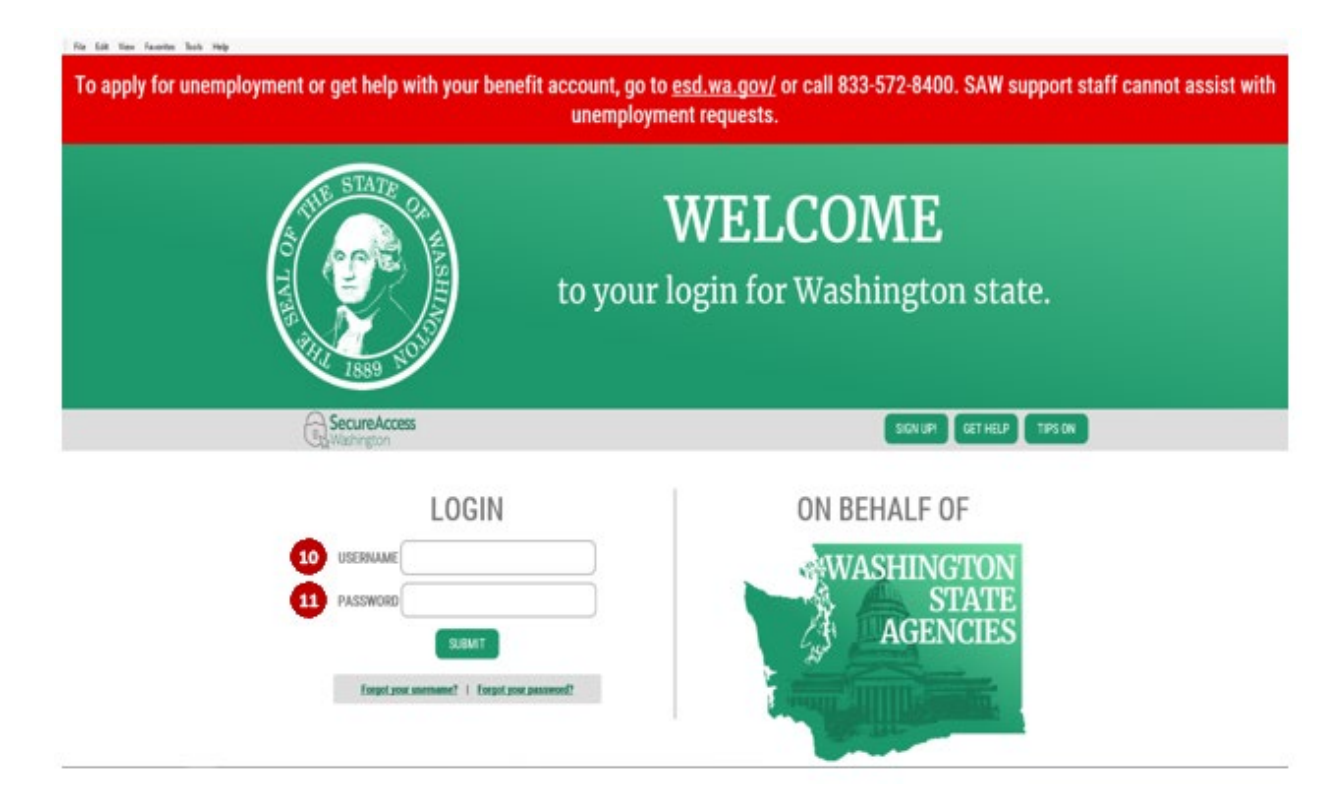

- 10. Enter your Username created in Step 5 in the Username field
- 11. Enter your Password created in Step 6 in the Password field

Congratulations you have successfully created your SAW Account!

Next you will need to inform your Agency TLC Admin. Be sure to share with them your specific email address used from Step 4 (you will not have immediate access to TLC upon the creation of your SAW Account).

Now you will need to wait for confirmation from your TLC Admin. They will send an email to inform you that you have been successfully set-up in TLC and you may login.